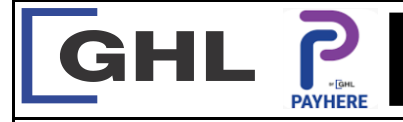

## **Payment Transaction Procedures**

Quick Reference Guide Model: A920

## I. REPRINT RECEIPT

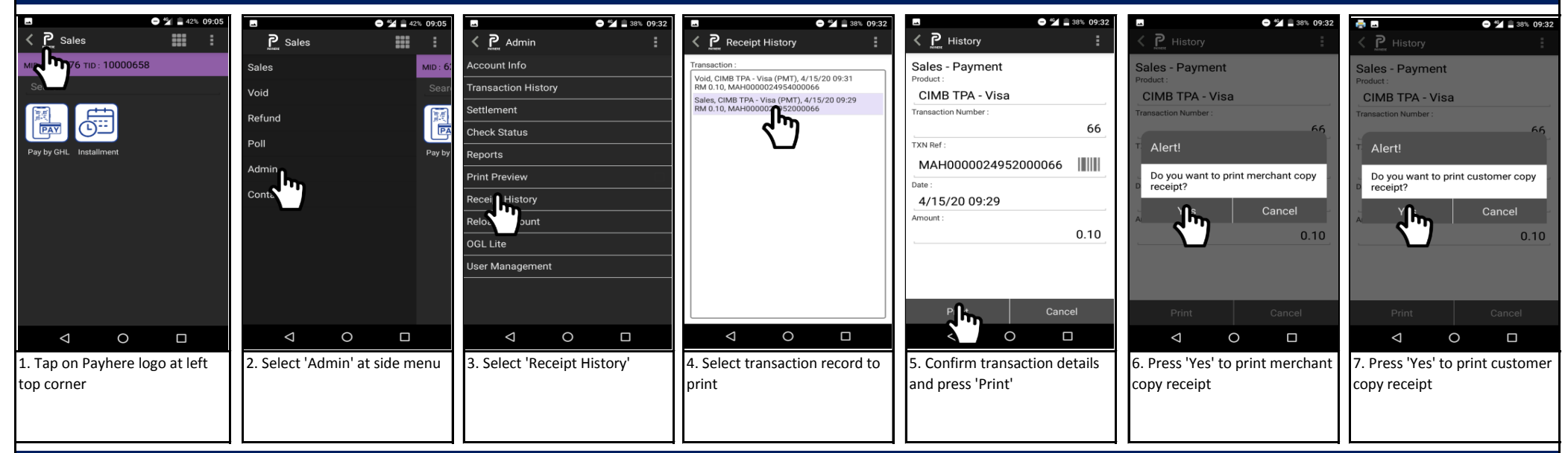

## J. REPRINT SETTLEMENT REPORT

| 44% 11:13                 |  |
|---------------------------|--|
| :                         |  |
|                           |  |
|                           |  |
| Value                     |  |
|                           |  |
|                           |  |
| 20.00                     |  |
| 20.00                     |  |
|                           |  |
| 20.00                     |  |
| 0.00                      |  |
| 0.00                      |  |
| 20.00                     |  |
|                           |  |
|                           |  |
|                           |  |
|                           |  |
|                           |  |
| 7. Press 'Print' to print |  |
| settlement report         |  |
|                           |  |
|                           |  |
|                           |  |
|                           |  |